## LAMPIRAN

1. Melakukan Login dengan menginputkan username dan password

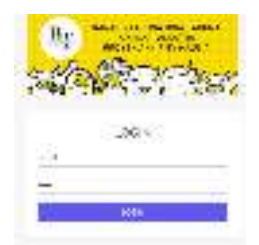

2. Pada menu beranda menampilkan pilihan menu Anggota, Kegiatan, Kas

Masuk, Kas Keluar, dan Laporan

| 16.5     |      | Ex A MARAN BO      | UTE TOWN  | And in the second second secon |  |
|----------|------|--------------------|-----------|----------------------------------------------------------------------------------------------------|--|
| sources- | 111  |                    | - FAIRE   | 10007                                                                                                    |  |
|          | 1.4  |                    |           |                                                                                                    |  |
| state -  | - 24 |                    |           |                                                                                                    |  |
| 2.200    | 11.6 | Risk -             | (CELERIC) |                                                                                                    |  |
| 184.4    | 24   |                    | CEPERD    |                                                                                                    |  |
|          |      | Adda - Reserve and | CHERRIED  |                                                                                                    |  |

3. Admin menambahkan anggota sebagai entitas untuk menginputkan kas masuk, sebagai contoh Sony sebagai "Ketua"

| INVALUE A MINUT           |                    |  |
|---------------------------|--------------------|--|
|                           | 18                 |  |
| 1844                      |                    |  |
|                           | (Rest)             |  |
| .444                      | eri .              |  |
|                           | Land and           |  |
|                           |                    |  |
| CONTRACTOR DESCRIPTION OF | New York, Westerna |  |

4. Lalu akan ditampilkan pada menu Lihat Data Anggota seperti berikut ini :

| 25   |       |         |            | And the other |
|------|-------|---------|------------|---------------|
| 200  | 0.404 | 100     | 71         | -twi -        |
| 2.6  | 1.14  | Ranne - | - No.      |               |
|      | ++    |         | -          |               |
|      | 199   | +       | +          | 00            |
|      | -     |         | -++-       |               |
|      |       | 1.444   | 144 July 1 | 100           |
| 1.44 | and a | A       | Taxa di    |               |
| -    | -     |         | -          | 10100         |
|      |       | Ari     |            | -             |
|      |       |         |            |               |

5.Untuk menginputkan data kas masuk pada setiap anggota pilih menu tambah kas masuk

| THE OWNER AND ADDRESS |                  |  |
|-----------------------|------------------|--|
| Trapi Durbas          |                  |  |
| 174 mg/21             | a restar         |  |
| conside theme         |                  |  |
|                       |                  |  |
|                       | Ramond Survey of |  |

6.Input sesuai permintaan pada form, lalu setelah klik tombol simpan data akan tersimpan pada menu lihat kas masuk

| - | real legal term                                                                                                    |                |                                                                                                    |                        |
|---|----------------------------------------------------------------------------------------------------|----------------|----------------------------------------------------------------------------------------------------|------------------------|
|   |                                                                                                    |                |                                                                                                    | (inclusion) in Commu   |
|   | Tamina I Man                                                                                                    | · Anna Asianta | and an anno                                                                                                    | c Ambridge             |
|   | Service State                                                                                                    |                | troots!                                                                                                    | by provide or          |
|   | transition and the second second seco | H              | have been                                                                                                    | No. 2 Tel concernente. |
|   | many address with                                                                                                    | -              | Anna Anna                                                                                                    | 10-10-00               |
|   | 10000, 84 480 fbd c227                                                                                                    |                | and the second second s | 44.0000.00             |
|   | Company of Augustus (1991)                                                                                                    | -              | 100                                                                                                    | No. Comment            |
|   | Arts Happenikki                                                                                                    |                | and the local data                                                                                                    | the American           |

7.Untuk Kas Keluar, kita menginputkan data kegiatan terlebih dahulu pada form berikut.

| TAR DATE AT A RECIPTAR |                 |   |
|------------------------|-----------------|---|
| Kana Inglatan          |                 |   |
| Tenase Held            | non-out-per     | r |
| Energy al Sectoral     | n ni Alives     | e |
| Automotive Party Party |                 |   |
| Rinder Problem         |                 |   |
|                        |                 |   |
|                        |                 |   |
| Evine inggroup         |                 |   |
|                        | A MARKAN STATUS |   |
|                        |                 |   |

Construction of the second state of the second state of the second

8. Selanjutnya data kegiatan akan muncul seperti pada tampilan dibawah.

| e ." | HADRAN -      | Tuess spera                                        | UNDA<br>HIGHON | ÷ мести 1                                                         | NO. PERMINENT | 1/00 |
|------|---------------|----------------------------------------------------|----------------|-------------------------------------------------------------------|---------------|------|
| ł    | 14 co 67 - 91 | Anim 17 year or 2011 Dis Anima 27 April 19<br>1923 | 30             | underfaulten als verden Aussi underfahrte verder och die.<br>Daer | 1.00200.00    | A    |
| •    | Parise but    | Salar, Physical Distance of Dispace.               | 30             | Rene on Record Res. ( Print Res Parkage, See 26)                  | 1002036       | 0.0  |
| 1    | The Barris    | 140-127yo in 2011, 1886-127yo an                   | 1              | Annuladd I - Binglans Ang Le count                                | 18258         | 0.00 |

and the second second s

Selanjutnya input data kas keluar

| Seeman C. Maddani          | (                                         |  |
|----------------------------|-------------------------------------------|--|
| 1101-04-1                  | Table (Charles III)                       |  |
|                            | autua .                                   |  |
| 0-nt                       | Conceptionale and the construction of the |  |
| ander one also is belowing |                                           |  |
|                            |                                           |  |
|                            | 107 (million)                             |  |

9.Data kas keluar akan tersimpan pada menu lihat data kas keluar seperti berikut ini.

| 100.004.0010 |        | 20                                                                                                    |                                                                             |      |
|--------------|--------|----------------------------------------------------------------------------------------------------|-----------------------------------------------------------------------------|------|
| 1000.000     |        | <u>n</u>                                                                                                    |                                                                             |      |
|              | 100    |                                                                                                    |                                                                             |      |
| Sauce-       |        |                                                                                                    | -i leterer                                                                  |      |
| 1114 B. W    |        |                                                                                                    |                                                                             |      |
| 11 - A       | iii i  | den aur versten.                                                                                                    | aren-Salarin aut                                                            | 10.0 |
| 1 (11) (11)  | 1040   | $(q_{1},q_{2},\cdots,q_{n},q_{n})$ , where $q_{1},q_{2},\cdots,q_{n}$ , the $(q_{1},q_{2},\cdots,q_{n},q_{n})$ , where $q_{1}$ , $q_{2}$ , $q_{3}$ | $\frac{(d_1 P_{2n}, d_2) + b_1 (p+1) q_2 (b_{2n+1}, b_{2n}) + 1}{P_{2n+2}}$ |      |
| i Mice       | 1010   | $\Gamma_{0} := \cdots : T = T I$ , we have $\sigma_{0} := \cdots : I = \cdots : T = \cdots : T = \cdots : T = T = T = T = T = T = T = T = T = T$   | 100000                                                                      |      |
|              | inter. | THE COMPANY AND ADDRESS OF ADDRESS                                                                                                    | art-Build termine and a Traut                                               |      |

Los and Correct Security Concernsion and America

10.Kemudian data kas masuk dan kas keluar tadi akan terhimpun pada data buku kas besar. Berikut tampilannya

| having can be be | -#                                                                                                    |       |           |       |
|------------------|----------------------------------------------------------------------------------------------------|-------|-----------|-------|
| Santak.          | - wittvatta                                                                                                    | 2017  | ante a    | 14.92 |
| *****            | CONTRACTOR AND A CONTRACTOR AND A CONTRA |       | Shidot    | 4     |
| 1 1 AMA ==       | (c) for the transmission<br>(02) (12) All years considered and an end of the transmission.                                                                                                    | - 144 |           | 1     |
| COMMON           | 000-0000 descende<br>SE da 100 cm, out a dinagi, al segundarge                                                                                                    | 12000 | 3,000,071 | 1     |
| en al a          | <ul> <li>C.L. N.N.C. Laws minik</li> <li>Start Start</li> </ul>                                                                                                    | 12    | +::       | -     |
|                  | 10-00 (arms val)<br>10-12-00-                                                                                                    | 10000 |           |       |
| LINES .          | 0.0 40.00 million<br>54-0.08                                                                                                    | 8,08  | h.,       | -2005 |
| ciez :           | CLANE CONTACT                                                                                                    | 2504  | *         | 300   |
| 1000             | NA AN INF THE AN                                                                                                    |       |           |       |
| 40.00            |                                                                                                    | (100  |           | 180.1 |

DATA LAPORAN BUKU BEBAR KARANG TABUNA BINA TABUNA